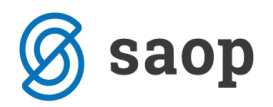

## **SAOP portal za stranke**

## Kako administrator odstrani neaktivne kontakte?

**1.Korak:** Na SAOP portal za stranke se administrator prijavi po obstoječemu postopku prijave. Za dostop do seznama stikov kliknete na gumb podjetja.

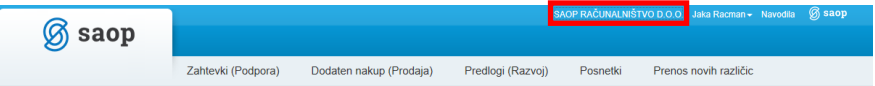

**2.Korak:** Za odstranitev posameznega kontakta na podjetju, poiščete neaktiven kontakt (ime in primek) ter poleg imena izberete gumb uredi.

| 🙆 saon                          |                    |                         |                   |         |                |                  |      | Ø sad |
|---------------------------------|--------------------|-------------------------|-------------------|---------|----------------|------------------|------|-------|
| Jack                            |                    |                         |                   |         |                |                  |      |       |
|                                 | Zahtevki (Podpora) | Dodaten nakup (Prodaja) | Predlogi (Razvoj) | Posne   | tki Prenos     | s novih različic |      |       |
|                                 |                    |                         |                   |         |                |                  |      |       |
| SAOP RAČUN                      | JALNIŠTVO          | D.O.O.                  |                   |         |                |                  |      |       |
|                                 |                    |                         |                   |         |                |                  |      |       |
| SAOP RAČUNALNIŠTVO D.O.O.       |                    |                         | Stiki             |         |                |                  |      |       |
| SAOF MCONALMIST VO D.O.O.       |                    |                         | Suki              |         |                |                  |      |       |
| Ulica                           |                    |                         | Ime               | Telefon | E-pošta        |                  |      |       |
| Poštna št.                      |                    |                         | Jaka Racman       |         | jaka.racman@s  | saop.si          | Ured | di .  |
|                                 |                    |                         | Jakica Racman     |         | jakica.racman@ | @saop.si         | Ured | si    |
| Glavni telefon<br>Drugi telefon |                    |                         | Miki Miška        |         | miki.miska@sa  | iop.si           | Ured | 51    |
| Fax                             |                    |                         | Mini Miška        |         | mini miska@sa  | iop si           | Ured | 1     |
| E-pošta                         |                    |                         |                   |         | 0              |                  |      |       |
| spietno mesto                   |                    |                         | Dodaj             |         |                |                  |      |       |
| Davčna številka                 |                    |                         |                   |         |                |                  |      |       |
| Zavezanec za DDV                |                    |                         |                   |         |                |                  |      |       |

3.Korak: Na dotičnemu kontaktu nato izberemo gumb odstrani.

|--|

| Ime              | Mini                | Portal uporabniško ime                                                                            | mini.miska |
|------------------|---------------------|---------------------------------------------------------------------------------------------------|------------|
| Priimek          | Miška               | Zaklenjen                                                                                         |            |
| Delovno mesto    | Nedoločeno          | Vioge na portalu                                                                                  |            |
| Spol             | Ženski              | Posnetki stanja     Administrator                                                                 |            |
| Naslovilo        | Gospa               | ✓ Posnetki ✓ Povpraševanja                                                                        |            |
| Službeni telefon | +386 5 393 40 00    | Predlogi Prenosi Hrvaška                                                                          |            |
| Mobilni telefon  | Mobilni telefon     | ☑ Prenosi Slovenija ☑ Prenosi Srbija                                                              |            |
| E-poŝta          | mini, miska@saop.si | <ul> <li>✓ Zahtevki</li> <li>✓ Prodajne akcije</li> <li>✓ Obvestila</li> <li>✓ Dogodki</li> </ul> |            |
|                  |                     | Zadnja prijava<br>Zadnja aktivnost                                                                |            |

4.Korak: Za dokončno potrditev odstranitve stika je potrebno še enkrat izbrati gumb odstrani

| Stik in pripadajoče vloge bodo odstranjene ! |  |
|----------------------------------------------|--|
|                                              |  |
|                                              |  |
|                                              |  |